# eBook

# The Complete Windows 7 Shortcuts

Published By The Windows Club Author Nitin Agarwal

### The Complete Windows 7

### Shortcuts eBook

Nitin Agarwal

**TheWindowsClub Publications** 

#### The Complete Windows 7 Shortcuts eBook

Published by

The Windows Club www.thewindowsclub.com

Copyright ©2010 reserved to Nitin Agarwal

#### Legal Policy

This book is free to download and distribute all over the world but no part of this book can be reproduced without the prior information and permission of author & publisher. You are free to copy the content of the book but with the proper actions. Mention the name and link of the book wherever you use the content of the book.

All the trademarks and logos used in this eBook are the property of their respective owners. Windows 7, Microsoft, Windows 7 logo & icons are either registered trademarks or trademarks of Microsoft Corporation in US & rest of the world. Uses of these trademarks in this eBook are for educational or reference purpose only.

For more information on distribution and legal policies, visit <u>www.thewindowsclub.com</u>

### **About the Author**

The author of this eBook, **Nitin Agarwal** is an independent technology analyst for Windows IT Pro and other Microsoft products. He writes about Windows 7 and gives tech updates on his blog, known as Windows Lifestyle (<u>www.windowslifestyle.com</u>). He is an active member of Microsoft forums & communities. TheWindowsClub is his favorite Windows discussion forum.

He is Microsoft Certified Professional and also completed various courses, Clinics & certifications conducted by Microsoft eLearning Website. He also attended several of Webcasts, Podcasts & Virtual Techdays sessions conducted by Microsoft MVPs, Professionals & Windows Experts.

He regularly tweets at <u>@nitinagarwal198</u>

### **About the Publisher**

**TheWindowsClub** is a Microsoft Featured community which helps people to find answers of their tech problems, especially related to PCs and Microsoft technologies. The main objective of the community is to help people and make their computing life easier and let them enjoy the wonderful world of Windows 7.

The Club has also released various software and utilities to tweak and fix Windows easily. Visit:

Blog written by Anand Khanse @ <u>www.thewindowsclub.com</u>, @ <u>www.winvistaclub.com</u> Forum page @ <u>http://forum.thewindowsclub.com</u>

Twitter updates @TheWindowsClub

### **Contents**

| # Preface                                             | I-VI  |
|-------------------------------------------------------|-------|
| # Introduction                                        | 7-9   |
| What is Keyboard & how to use it?                     | 7     |
| How the keys are organized on a standard Keyboard     | 8     |
| Typing & editing the text using Keyboard              | 9     |
| # Using Keyboard Shortcuts                            | 10-11 |
| Find program shortcuts                                | 10    |
| Choose menus, commands, and options                   | 10    |
| Some useful shortcuts                                 | 11    |
| # Using the keyboard extras                           | 12-15 |
| Using navigation keys                                 | 12    |
| Using the numeric keypad                              | 13    |
| Three odd keys                                        | 14    |
| Other Keys                                            | 15    |
| # Some Useful Tips                                    | 16-21 |
| Use your keyboard safely                              | 16    |
| Create keyboard shortcuts to open programs            | 16    |
| Make the keyboard easier to use                       | 18    |
| Type without using the keyboard (On-Screen Keyboard)  | 19    |
| Set On-Screen Keyboard to use for various handy tasks | 20    |
| # The Shortcuts Collection                            | 22-41 |
| General Windows functions keyboard shortcuts          | 22    |
| Dialog box keyboard shortcuts                         | 24    |

| Windows logo key keyboard shortcuts          | 24 |
|----------------------------------------------|----|
| Windows Explorer keyboard shortcuts          | 26 |
| Ease of Access keyboard shortcuts            | 26 |
| Magnifier keyboard shortcuts                 | 27 |
| Remote Desktop Connection keyboard shortcuts | 27 |
| Keyboard shortcuts for MS Paint              | 28 |
| Keyboard shortcuts for WordPad               | 29 |
| Keyboard shortcuts for Calculator            | 30 |
| Windows Journal keyboard shortcuts           | 32 |
| Windows Help viewer keyboard shortcuts       | 32 |
| Windows Media Player keyboard shortcuts      | 33 |
| Internet Explorer keyboard shortcuts         | 35 |
| Windows Media Center keyboard shortcuts      | 39 |
| Summary                                      | 42 |
| Disclaimer                                   | 43 |

### Introduction

**Windows 7** includes a lot of new keyboard shortcuts that are unknown for a new user. This eBook comprises of more than 200 keyboard shortcuts containing almost all the keyboard shortcuts that are available in Windows 7 and its default programs. Keyboard shortcuts are amalgamation of two or more keys that when pressed together performs a task that would typically require a mouse or other pointing device. Keyboard shortcuts can make it easier to interact with your computer, saving your time and effort when you work with Windows and other programs.

Most programs also provide accelerator keys that can make it easier to work with menus and other commands available in the program for users. Check the menus of programs for accelerator keys. If a letter is underlined in a menu item, which usually means that pressing the Alt key in combination with the underlined key will have the same effect as clicking that menu item.

Pressing the Alt key in some programs, such as Paint, WordPad or MS Office 2007 shows commands that are labeled with additional keys that you can press to use them.

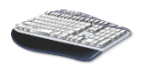

### What is Keyboard & how to use it?

Whether you have to write anything like a letter or have to calculate numerical data, your keyboard is the main way to enter information into your computer. But did you know you can also use your keyboard to control your computer? Learning just a few simple keyboard commands (Shortcuts to your computer programs) can help you work more efficiently.

This key book explains the basics of keyboard operation and gets you started with keyboard commands. Now let's discuss about the fundamental aspects of a Keyboard.

#### How the keys are organized on a standard Keyboard

The keys on your keyboard can be divided into several groups based on their functions:

- **Typing (alphanumeric) keys:** These keys include the letter, number, punctuation, and symbol keys that we use mostly in our daily life.
- **Control keys:** These keys are used alone or in combination with other keys to perform certain actions. The most frequently used control keys are **Ctrl**, **Alt**, the **Windows logo key**, and **Esc**.
- **Function keys:** The function keys are used to perform specific tasks. They are labeled as F1, F2, F3, and so on, up to F12. The functionality of these keys differs from program to program.
- Navigation keys: These keys are used for navigate in a long window pane such as documents or webpages and editing text. They include the arrow keys, Home, End, Page Up, Page Down, Delete, and Insert.
- **Numeric keypad:** The numeric keypad is handy for entering numbers quickly. The keys are grouped together in a block like a conventional calculator or an adding machine.

The following picture shows how these keys are arranged on a typical keyboard. Your keyboard layout might be different.

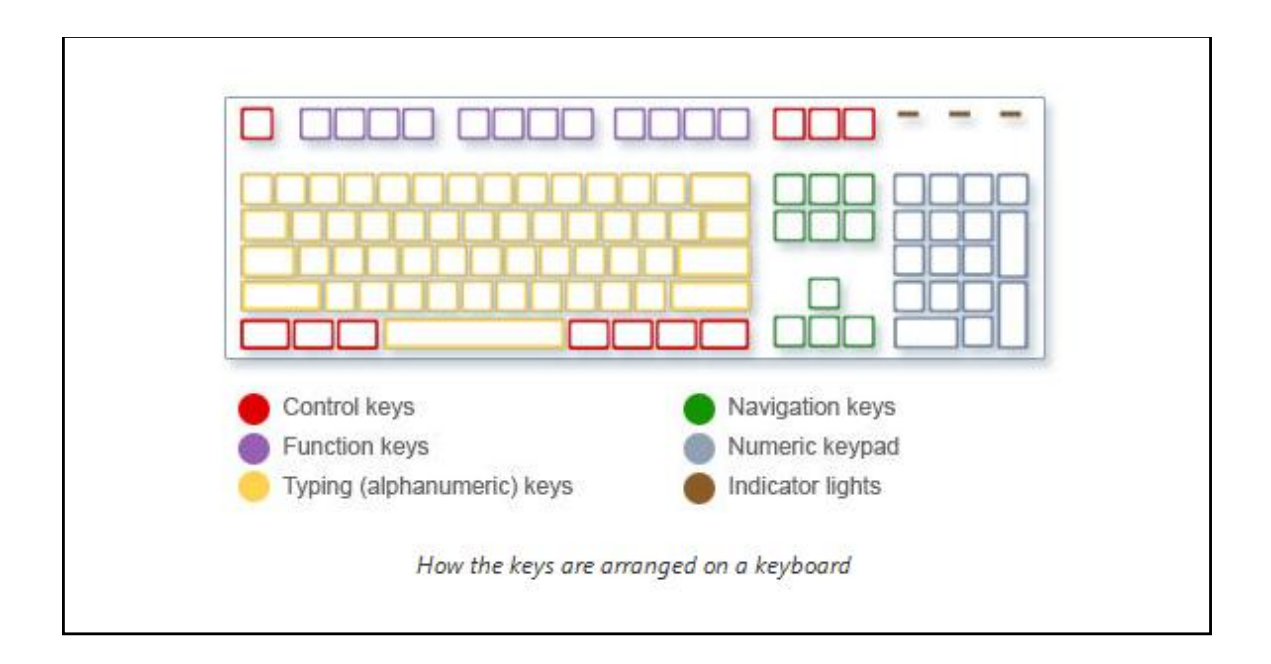

### Typing & editing the text using Keyboard

Whenever you need to type something in a program, e-mail message or text box typing keys of a keyboard are used. You can move the cursor by clicking in the desired location with the mouse, or by using the navigation keys present on the keyboard.

In addition to letters, numerals, punctuation marks, and symbols, the typing keys also include **Shift, Caps Lock, Tab, Enter, the Spacebar,** and **Backspace keys**.

| Key name  | How to use it                                                                                                    |
|-----------|----------------------------------------------------------------------------------------------------|
| Shift     | Press Shift in combination with a letter to type an uppercase letter.<br>Press Shift in combination with another key to type the symbol shown<br>on the upper part of that key.    |
| Caps Lock | Press Caps Lock once to type all letters as uppercase. Press Caps Lock<br>again to turn this function off. Your keyboard might have a light<br>indicating whether Caps Lock is on. |
| Tab       | Press Tab to move the cursor several spaces forward. You can also press<br>Tab to move to the next text box on a form.                                                             |
| Enter     | Press Enter to move the cursor to the beginning of the next line. In a dialog box, press Enter to select the highlighted button.                                                   |
| Spacebar  | Press the Spacebar to move the cursor one space forward.                                                                                                    |
| Backspace | Press Backspace to delete the character before the cursor, or the selected text.                                                                                                   |

### Using keyboard shortcuts

Keyboard shortcuts are ways to perform actions by using your keyboard. They're called shortcuts because they help you work faster. In fact, almost any action or command you can perform with a mouse can be performed faster using one or more keys on your keyboard.

In this key book, a plus sign (+) between two or more keys indicates that those keys should be pressed in combination. For example, Ctrl+A means to press and hold Ctrl and press A. Ctrl+Shift+A means to press and hold Ctrl and Shift and then press A.

### Find program shortcuts

You can do things in most programs by using the keyboard. To see which commands have keyboard shortcuts, open a menu. The shortcuts (if available) are shown next to the menu items.

| UI   | ntitleo | d - Notepad |        |           |
|------|---------|-------------|--------|-----------|
| File | Edit    | Format View | w Help |           |
| Wind |         | Undo        | Ctrl+Z |           |
|      |         | Cut         | Ctrl+X |           |
|      |         | Сору        | Ctrl+C |           |
|      |         | Paste       | Ctrl+V |           |
|      |         | Delete      | Del    | Keyboard  |
|      |         | Find        | Ctrl+F | Shortcuts |
|      |         | Find Next   | F3     |           |
|      |         | Replace     | Ctrl+H |           |
|      |         | Go To       | Ctrl+G |           |
|      |         | Select All  | Ctrl+A |           |
|      |         | Time/Date   | F5     | l         |

#### Choose menus, commands, and options

You can open menus and choose commands and other options using your keyboard. In a program that has menus with underlined letters, press Alt and an underlined letter to open the corresponding menu. Press the underlined letter in a menu item to choose that command. For programs that use the Ribbon, such as Paint and WordPad, pressing Alt overlays (rather than underlines) a letter that can be pressed.

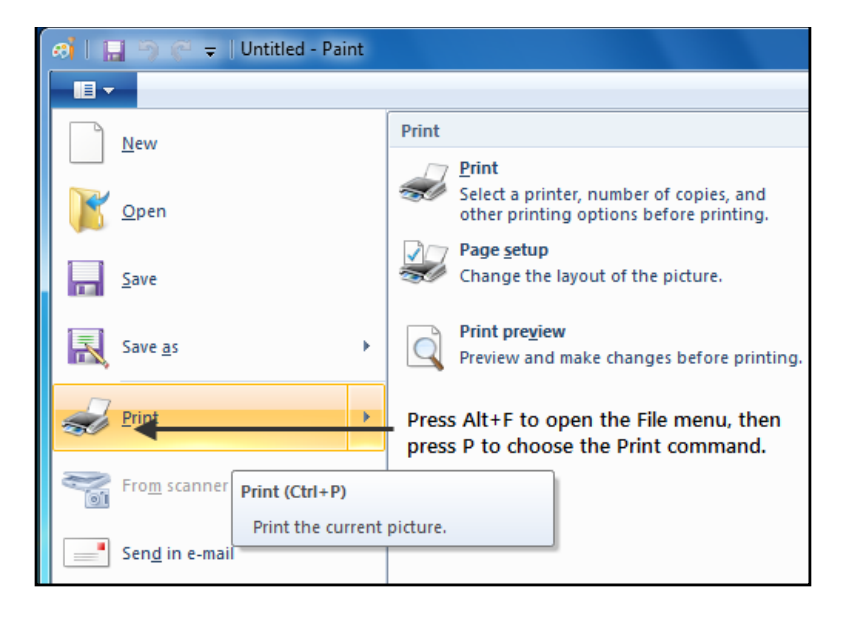

This trick works in dialog boxes too. Whenever you see an underlined letter attached to an option in a dialog box, it means you can press Alt plus that letter to choose that option.

| Press this                                     | To do this                                                                                                  |
|------------------------------------------------|----------------------------------------------------------------------------------------------------|
| Windows logo key                               | Open the Start menu                                                                                         |
| Alt+Tab                                        | Switch between open programs or windows                                                                     |
| Alt+F4                                         | Close the active item, or exit the active program                                                           |
| Ctrl+S                                         | Save the current file or document (works in most programs)                                                  |
| Ctrl+C                                         | Copy the selected item                                                                                      |
| Ctrl+X                                         | Cut the selected item                                                                                       |
| Ctrl+V                                         | Paste the selected item                                                                                     |
| Ctrl+Z                                         | Undo an action                                                                                              |
| Ctrl+A                                         | Select all items in a document or window                                                                    |
| F1                                             | Display Help for a program or Windows                                                                       |
| Windows key +F1                                | Display Windows Help and Support                                                                            |
| Esc                                            | Cancel the current task                                                                                     |
| Application key<br>(near to right Ctrl<br>key) | Open a menu of commands related to a selection in a program.<br>Equivalent to right-clicking the selection. |

### Some useful shortcuts

### Using the keyboard extras

Except the traditional keys, a keyboard has many extra useful keys on it. Modern keyboards even have dedicated application keys like for starting calculator, controlling Windows Media Player functions or Internet browsing functions. Here is the list of some most common extra keys.

### Using navigation keys

The navigation keys allow you to move the cursor, move around in documents and webpages, and edit text. The following is the list stating some common functions of these keys.

| Press this                                             | To do this                                                                                                    |
|--------------------------------------------------------|----------------------------------------------------------------------------------------------------|
| Left Arrow, Right<br>Arrow, Up Arrow, or<br>Down Arrow | Move the cursor or selection one space or line in the direction of the arrow, or scroll a webpage in the direction of the arrow                                                   |
| Home                                                   | Move the cursor to the beginning of a line or move to the top of a webpage                                                                                                    |
| End                                                    | Move the cursor to the end of a line or move to the bottom<br>of a webpage                                                                                                    |
| Ctrl+Home                                              | Move to the top of a document                                                                                                    |
| Ctrl+End                                               | Move to the bottom of a document                                                                                                    |
| Page Up                                                | Move the cursor or page up one screen                                                                                                    |
| Page Down                                              | Move the cursor or page down one screen                                                                                                    |
| Delete                                                 | Delete the character after the cursor, or the selected text; in<br>Windows, delete the selected item and move it to the<br>Recycle Bin                                            |
| Insert                                                 | Turn Insert mode off or on. When Insert mode is on, text<br>that you type is inserted at the cursor. When Insert mode is<br>off, text that you type replaces existing characters. |

#### Using the numeric keypad

The numeric keypad arranges the numerals 0 to 9, the arithmetic operators + (addition), - (subtraction), \* (multiplication), and / (division), and the decimal point as they would appear on a calculator or adding machine. These characters are duplicated elsewhere on the keyboard, of course, but the keypad arrangement allows you to rapidly enter numerical data or mathematical operations with one hand.

#### Numeric keypad

To use the numeric keypad to enter numbers, press Num Lock. Most keyboards have a light that indicates whether Num Lock is on or off. When Num Lock is off, the numeric keypad functions as a second set of navigation keys (these functions are printed on the keys next to the numerals or symbols). You can use your numeric keypad to perform simple calculations with Calculator.

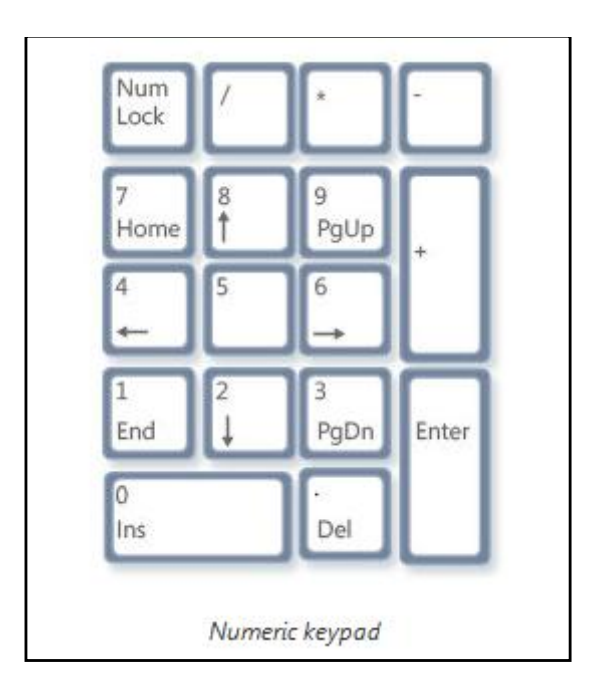

### Three odd keys

So far, we've discussed almost every key you're likely to use. But for the truly inquisitive, let's explore the three most mysterious keys on the keyboard: PrtScn, Scroll Lock, and Pause/Break.

### PrtScn (or Print Screen)

A long time ago, this key actually did what it says—it sent the current screen of text to your printer. Nowadays, pressing PrtScn captures an image of your entire screen (a "screen shot") and copies it to the Clipboard in the computer's memory. From there you can paste it (Ctrl+V) into Microsoft Paint or another image editing program and, if you want you can print it from that program.

More obscure is SYS RQ, which shares the key with PrtScn on some keyboards. Historically, SYS RQ was designed to be a "system request," but this command is not enabled in Windows.

#### Tip

 Press Alt+PrtScn to capture an image of just the active window, instead of the entire screen.

### ScrLk (or Scroll Lock)

In most programs, pressing Scroll Lock has no effect. In few programs, pressing Scroll Lock changes the behavior of the arrow keys and the Page Up and Page Down keys; pressing these keys causes the document to scroll without changing the position of the cursor or selection. Your keyboard might have a light indicating whether Scroll Lock is on.

#### Pause/Break

This key is rarely used. In some older programs, pressing this key pause's the program or, in combination with Ctrl, stops it from running like what Alt+F4 do now.

#### **Other keys**

Some modern keyboards also called as Multimedia keyboards come with "hot keys" or buttons that give you quick, one-press access to programs, files, or commands like calculator. Many models have volume controls, scroll wheels, zoom wheels, and other gadgets. For details about these features, check the information that came with your keyboard or computer, or go to the manufacturer's website.

### Some Useful Tips

Since many of us are addicted to the computes and they are now integral part of our life. So, to avoid any type of stress, bad conditions, time wastage or body pain give a read to some of these tips.

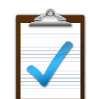

### Use your keyboard safely

Using your keyboard properly can help avoid distress or injury to your wrists, hands, and arms, particularly if you use your computer for long periods of time. Here are some tips to help you avoid problems:

- Place your keyboard at elbow level. Your upper arms should be relaxed at your sides.
- Center your keyboard in front of you. If your keyboard has a numeric keypad, you can use the spacebar as the centering point.
- Type with your hands and wrists floating above the keyboard, so that you can use your whole arm to reach for distant keys instead of stretching your fingers.
- Avoid resting your palms or wrists on any type of surface while typing. If your keyboard has a palm rest, use it only during breaks from typing.
- While typing, use a light touch and keep your wrists straight.
- When you're not typing, relax your arms and hands.
- Take short breaks from computer use every 15 to 20 minutes.

### Create keyboard shortcuts to open programs

You can also create keyboard shortcuts to open programs. Opening programs this way is often simpler than opening them using your mouse or other pointing device. Before you get started, you need to create a shortcut for the program to which you

want to assign a keyboard shortcut. To do this, open the folder that contains the program, right-click the program's executable file, and then click Create Shortcut.

Follow these simple to create keyboard shortcut to open a program:

- 1. Locate the shortcut to the program for which you want to create a keyboard shortcut.
- 2. Right-click the shortcut and then click Properties.
- 3. In the Shortcut Properties dialog box, click the Shortcut tab.
- 4. Click in the Shortcut key box, press the key on your keyboard that you want to use in combination with Ctrl+Alt (keyboard shortcuts automatically start with Ctrl+Alt), and then click OK. If you are prompted for an administrator password or confirmation, type the password or provide confirmation.

|          | Internet Explorer Properties                                |
|----------|-------------------------------------------------------------|
| Internet | Security Details Previous Versions                          |
| Explorer | General Shortcut Compatibility                              |
|          | Internet Explorer                                           |
|          | Target type: Application                                    |
|          | Target location: Internet Explorer                          |
|          | Target: "C:\Program Files\Internet Explorer\iexplore.exe"   |
|          | Start in: %HOMEDRIVE%%HOMEPATH%                             |
|          | Shortcut key: Ctrl + Alt + E                                |
|          | Run: Normal window -                                        |
|          | Comment: Finds and displays information and Web sites on th |
|          | Open File Location Change Icon Advanced                     |
|          |                                                             |
| 5        |                                                             |
|          | OK Cancel Apply                                             |

#### Notes

- The word none appears in the Shortcut key box until you press a key; then it's replaced with Ctrl+Alt+the key that you pressed.
- The new shortcut might not work for programs that have their own keyboard shortcuts.
- You cannot use the Esc, Enter, Tab, Spacebar, PrtScn, Shift, or Backspace keys to create a keyboard shortcut.
- You can also create keyboard shortcuts to open files and folders.

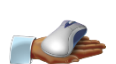

#### Make the keyboard easier to use

You can use your keyboard to control the mouse and make it easier to type certain key combinations. Windows 7 make it much easier to control every bit of your computer, you can also adjust these settings to make the keyboard easier to use, follow the steps to do so:

- 1. Go to Control Panel and open Ease of Access Center.
- 2. Select the options that you want to use:
  - **Turn on Mouse Keys:** This option sets Mouse Keys to run when you log on to Windows. Instead of using the mouse, you can use the arrow keys on your keyboard or the numeric keypad to move the pointer.
  - Turn on Sticky Keys: This option sets Sticky Keys to run when you log on to Windows. Instead of having to press three keys at once (such as when you must press the Ctrl, Alt, and Delete keys together to log on to Windows), you can use one key by turning on Sticky Keys and adjusting the settings. This way, you can press a modifier key and have it remain active until another key is pressed.
  - **Turn on Toggle Keys:** This option sets Toggle Keys to run when you log on to Windows. Toggle Keys can play an alert each time you press the

Caps Lock, Num Lock, or Scroll Lock keys. These alerts can help prevent the frustration of inadvertently pressing a key and not realizing it.

- Turn on Filter Keys: This option sets Filter Keys to run when you log on to Windows. You can set Windows to ignore keystrokes that occur in rapid succession, or keystrokes that are held down for several seconds unintentionally.
- Underline keyboard shortcuts and access keys: This option makes keyboard access in dialog boxes easier by highlighting access keys for the controls in them.
- Prevent windows from being automatically arranged when moved to the edge of the screen: This option prevents windows from automatically resizing and docking along the sides of your screen when you move them there.

### Type without using the keyboard (On-Screen Keyboard)

Instead of relying on the physical keyboard to type and enter data, you can use On-Screen Keyboard. On-Screen Keyboard displays a visual keyboard with all the standard keys. You can select keys using the mouse or another pointing device, or you can use a single key or group of keys to cycle through the keys on the screen.

| Con-Screen Keyboard                                     |         | 8     |
|---------------------------------------------------------|---------|-------|
| Esc ~ \ 1 @ 2 # 3 \$ 4 % 5 ^ 6 & 7 * 8 ( 9 ) 0 + = Bksp | Home    | PgUp  |
| Tab qwertyuiop { [ } ]   \ Del                          | End     | PgDn  |
| Caps a s d f g h j k l ; " · ←                          | Insert  | Pause |
| Shift z x c v b n m < , > . ? / ↑ Shift                 | PrtScn  | ScrLk |
| $\begin{array}{c c c c c c c c c c c c c c c c c c c $  | Options | Help  |

- 1. Go to Control Panel, open Ease of Access center and select On-Screen Keyboard.
- 2. To use the On-Screen Keyboard, select the mode you want, following modes are available:

| Typing mode   | Description                                                         |
|---------------|---------------------------------------------------------------------|
| Click on keys | In clicking mode, you click the on-screen keys to type text.        |
| Hover over    | In hovering mode, you use a mouse or joystick to point to a key for |
| hover over    | a predefined period of time, and the selected character is typed    |
| кеуз          | automatically.                                                      |
|               | In scanning mode, On-Screen Keyboard continually scans the          |
| Scan through  | keyboard and highlights areas where you can type keyboard           |
| keys          | characters by pressing a keyboard shortcut, using a switch input    |
|               | device, or using a device that simulates a mouse click.             |

#### Notes

- If you're using either hovering mode or scanning mode and accidently minimize On-Screen Keyboard, you can restore it by pointing to it in the taskbar (for hovering mode) or by pressing the scan key (for scanning mode).
- If you're using a mouse click to select a key in the Scan through keys mode, the mouse pointer must be located over On-Screen Keyboard.
- The keyboard layout changes in On-Screen Keyboard depending on the language displayed in the active program.

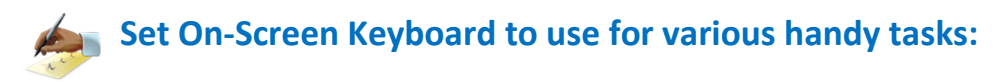

- 1. Open On-Screen Keyboard.
- 2. On-Screen Keyboard make an audible click when a key is pressed Click Options, select the Use click sound check box, and then click OK.
- 3. Use a numeric key pad to enter numbers with On-Screen Keyboard. Click Options, select the Turn on numeric key pad check box, and then click OK.
- 4. When text prediction is enabled, as you type, On-Screen Keyboard displays a list of words that you might be typing. Click Options, select the Use Text Prediction check box, and then click OK.

If you don't want to automatically add a space after you insert a word using text prediction, clear the Insert space after predicted words check box, and then click OK.

#### Notes

- Text prediction is only available in English, French, Italian, German, and Spanish. To enable text prediction in a specific language, you must first install additional language files for that language.
- Text prediction isn't included in Windows 7 Home Basic.

### **The Shortcuts Collection**

Now, it's time to read all the Windows 7 shortcuts. The shortcuts are categorized in different lists according to their use or function. Some shortcut keys are also mentioned according to the reference of the programs in which they are widely or only used.

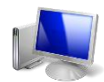

### General Windows functions keyboard shortcuts

| Press this key               | To do this                                                             |
|------------------------------|------------------------------------------------------------------------|
| F1                           | Display Help                                                           |
| Ctrl+C                       | Copy the selected item                                                 |
| Ctrl+X                       | Cut the selected item                                                  |
| Ctrl+V                       | Paste the selected item                                                |
| Ctrl+Z                       | Undo an action                                                         |
| Ctrl+Y                       | Redo an action                                                         |
| Delete                       | Delete the selected item and move it to the Recycle Bin                |
| Shift+Delete                 | Delete the selected item without moving it to the Recycle<br>Bin first |
| F2                           | Rename the selected item                                               |
| Ctrl+Right Arrow             | Move the cursor to the beginning of the next word                      |
| Ctrl+Left Arrow              | Move the cursor to the beginning of the previous word                  |
| Ctrl+Down Arrow              | Move the cursor to the beginning of the next paragraph                 |
| Ctrl+Up Arrow                | Move the cursor to the beginning of the previous paragraph             |
| Ctrl+Shift with an arrow key | Select a block of text                                                 |
| Shift with any arrow         | Select more than one item in a window or on the desktop,               |
| key                          | or select text within a document                                       |
| Ctrl with any arrow          | Select multiple individual items in a window or on the                 |
| key+Spacebar                 | desktop                                                                |
| Ctrl+A                       | Select all items in a document or window                               |
| F3                           | Search for a file or folder                                            |
| Alt+Enter                    | Display properties for the selected item                               |
| Alt+F4                       | Close the active item, or exit the active program                      |
| Alt+Spacebar                 | Open the shortcut menu for the active window                           |

| Ctrl+F4                       | Close the active document (in programs that allow you to have multiple documents open simultaneously) |
|-------------------------------|----------------------------------------------------------------------------------------------------|
| Alt+Tab                       | Switch between open items                                                                             |
| Ctrl+Alt+Tab                  | Use the arrow keys to switch between open items                                                       |
| Ctrl+Mouse scroll<br>wheel    | Change the size of icons on the desktop                                                               |
| Windows logo key +Tab         | Cycle through programs on the taskbar by using Aero Flip<br>3-D                                       |
| Ctrl+Windows logo key<br>+Tab | Use the arrow keys to cycle through programs on the taskbar by using Aero Flip 3-D                    |
| Alt+Esc                       | Cycle through items in the order in which they were opened                                            |
| F6                            | Cycle through screen elements in a window or on the desktop                                           |
| F4                            | Display the address bar list in Windows Explorer                                                      |
| Shift+F10                     | Display the shortcut menu for the selected item                                                       |
| Ctrl+Esc                      | Open the Start menu                                                                                   |
| Alt+underlined letter         | Display the corresponding menu                                                                        |
| Alt+underlined letter         | Perform the menu command (or other underlined command)                                                |
| F10                           | Activate the menu bar in the active program                                                           |
| Right Arrow                   | Open the next menu to the right, or open a submenu                                                    |
| Left Arrow                    | Open the next menu to the left, or close a submenu                                                    |
| F5                            | Refresh the active window                                                                             |
| Alt+Up Arrow                  | View the folder one level up in Windows Explorer                                                      |
| Esc                           | Cancel the current task                                                                               |
| Ctrl+Shift+Esc                | Open Task Manager                                                                                     |
| Shift when you insert a<br>CD | Prevent the CD from automatically playing                                                             |

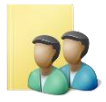

### Dialog box keyboard shortcuts

| Press this key | To do this                                                        |
|----------------|-------------------------------------------------------------------|
| Ctrl+Tab       | Move forward through tabs                                         |
| Ctrl+Shift+Tab | Move back through tabs                                            |
| Tab            | Move forward through options                                      |
| Shift+Tab      | Move back through options                                         |
| Alt+underlined | Perform the command (or select the option) that goes with         |
| letter         | that letter                                                       |
| Enter          | Replaces clicking the mouse for many selected commands            |
| Spacebar       | Select or clear the check box if the active option is a check box |
| Arrow keys     | Select a button if the active option is a group of option buttons |
| F1             | Display Help                                                      |
| F4             | Display the items in the active list                              |
| Backsnace      | Open a folder one level up if a folder is selected in the Save As |
| Dachspace      | or Open dialog box                                                |

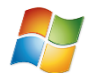

# Windows logo key keyboard shortcuts

| Press this key               | To do this                                                                                                    |
|------------------------------|----------------------------------------------------------------------------------------------------|
| Windows logo key             | Open or close the Start menu.                                                                                                    |
| Windows logo key +Pause      | Display the System Properties dialog box.                                                                                                    |
| Windows logo key +D          | Display the desktop.                                                                                                    |
| Windows logo key +M          | Minimize all windows.                                                                                                    |
| Windows logo key<br>+Shift+M | Restore minimized windows to the desktop.                                                                                                    |
| Windows logo key +E          | Open Computer.                                                                                                    |
| Windows logo key +F          | Search for a file or folder.                                                                                                    |
| Ctrl+Windows logo key +F     | Search for computers (if you're on a network).                                                                                                    |
| Windows logo key +L          | Lock your computer or switch users.                                                                                                    |
| Windows logo key +R          | Open the Run dialog box.                                                                                                    |
| Windows logo key +T          | Cycle through programs on the taskbar.                                                                                                    |
| Windows logo key<br>+number  | Start the program pinned to the taskbar in the position<br>indicated by the number. If the program is already<br>running, switch to that program. |
| Shift+Windows logo key       | Start a new instance of the program pinned to the                                                                                                 |

| +number                    | taskbar in the position indicated by the number.                         |
|----------------------------|--------------------------------------------------------------------------|
| Ctrl+Windows logo key      | Switch to the last active window of the program pinned                   |
| +number                    | to the taskbar in the position indicated by the number.                  |
| Alt+Windows logo key       | Open the Jump List for the program pinned to the                         |
| +number                    | taskbar in the position indicated by the number.                         |
| Windows logo key +Tab      | Cycle through programs on the taskbar by using Aero<br>Flip 3-D.         |
| Ctrl+Windows logo key      | Use the arrow keys to cycle through programs on the                      |
| +Tab                       | taskbar by using Aero Flip 3-D.                                          |
| Ctrl+Windows logo key +B   | Switch to the program that displayed a message in the notification area. |
| Windows logo key           | Proview the deskton                                                      |
| +Spacebar                  | Preview the desktop.                                                     |
| Windows logo key +Up       | Maximize the window                                                      |
| Arrow                      |                                                                          |
| Windows logo key +Left     | Maximize the window to the left side of the screen.                      |
| Arrow                      |                                                                          |
| Windows logo key +Right    | Maximize the window to the right side of the screen.                     |
| Arrow                      |                                                                          |
| Arrow                      | Minimize the window.                                                     |
| Windows logo key +Home     | Minimize all but the active window                                       |
| Windows logo key           | Stretch the window to the top and bottom of the                          |
| +Shift+Up Arrow            | screen                                                                   |
| Windows logo key           | Streen                                                                   |
| +Shift+Left Arrow or Right | Move a window from one monitor to another.                               |
| Arrow                      |                                                                          |
| Windows logo key +P        | Choose a presentation display mode.                                      |
| Windows logo key +G        | Cycle through gadgets.                                                   |
| Windows logo key +U        | Open Ease of Access Center.                                              |
| Windows logo key +X        | Open Windows Mobility Center.                                            |

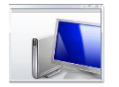

### Windows Explorer keyboard shortcuts

| Press this key                               | To do this                                                                       |
|----------------------------------------------|----------------------------------------------------------------------------------|
| Ctrl+N                                       | Open a new window                                                                |
| Ctrl+Shift+N                                 | Create a new folder                                                              |
| End                                          | Display the bottom of the active window                                          |
| Home                                         | Display the top of the active window                                             |
| F11                                          | Maximize or minimize the active window                                           |
| Num Lock+Asterisk (*) on numeric<br>keypad   | Display all subfolders under the selected folder                                 |
| Num Lock+Plus Sign (+) on<br>numeric keypad  | Display the contents of the selected folder                                      |
| Num Lock+Minus Sign (-) on<br>numeric keypad | Collapse the selected folder                                                     |
| Left Arrow                                   | Collapse the current selection (if it's expanded), or select the parent folder   |
| Alt+Enter                                    | Open the Properties dialog box for the selected item                             |
| Alt+P                                        | Display the preview pane                                                         |
| Alt+Left Arrow                               | View the previous folder                                                         |
| Right Arrow                                  | Display the current selection (if it's collapsed), or select the first subfolder |
| Alt+Right Arrow                              | View the next folder                                                             |
| Alt+Up Arrow                                 | View the parent folder                                                           |
| Ctrl+Mouse scroll wheel                      | Change the size and appearance of file and folder icons                          |
| Alt+D                                        | Select the address bar                                                           |
| Ctrl+E                                       | Select the search box                                                            |

### Ease of Access keyboard shortcuts

| Press this key                         | To do this                     |
|----------------------------------------|--------------------------------|
| Right Shift for eight seconds          | Turn Filter Keys on and off    |
| Left Alt+Left Shift+PrtScn (or PrtScn) | Turn High Contrast on or off   |
| Left Alt+Left Shift+Num Lock           | Turn Mouse Keys on or off      |
| Shift five times                       | Turn Sticky Keys on or off     |
| Num Lock for five seconds              | Turn Toggle Keys on or off     |
| Windows logo key+U                     | Open the Ease of Access Center |

### Magnifier keyboard shortcuts

| Press this key                             | To do this                             |
|--------------------------------------------|----------------------------------------|
| Windows logo key + Plus Sign or Minus Sign | Zoom in or out                         |
| Ctrl+Alt+Spacebar                          | Show the mouse pointer                 |
| Ctrl+Alt+F                                 | Switch to full-screen mode             |
| Ctrl+Alt+L                                 | Switch to lens mode                    |
| Ctrl+Alt+D                                 | Switch to docked mode                  |
| Ctrl+Alt+I                                 | Invert colors                          |
| Ctrl+Alt+arrow keys                        | Pan in the direction of the arrow keys |
| Ctrl+Alt+R                                 | Resize the lens                        |
| Windows logo key + Esc                     | Exit Magnifier                         |

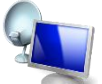

### Remote Desktop Connection keyboard shortcuts

| Press this key                                   | To do this                                                                                                    |
|--------------------------------------------------|----------------------------------------------------------------------------------------------------|
| Alt+Page Up                                      | Move between programs from left to right.                                                                                                    |
| Alt+Page Down                                    | Move between programs from right to left.                                                                                                    |
| Alt+Insert                                       | Cycle through programs in the order that they were started in.                                                                                                    |
| Alt+Home                                         | Display the Start menu.                                                                                                    |
| Ctrl+Alt+Break                                   | Switch between a window and full screen.                                                                                                    |
| Ctrl+Alt+End                                     | Display the Windows Security dialog box.                                                                                                    |
| Alt+Delete                                       | Display the system menu.                                                                                                    |
| Ctrl+Alt+Minus Sign (-)<br>on the numeric keypad | Place a copy of the active window, within the client, on the<br>Terminal server clipboard (provides the same functionality as<br>pressing Alt+PrtScn on a local computer).                                |
| Ctrl+Alt+Plus Sign (+)<br>on the numeric keypad  | Place a copy of the entire client window area on the Terminal server clipboard (provides the same functionality as pressing PrtScn on a local computer).                                                  |
| Ctrl+Alt+Right Arrow                             | "Tab" out of the Remote Desktop controls to a control in the host<br>program (for example, a button or a text box). Useful when the<br>Remote Desktop controls are embedded in another (host)<br>program. |
| Ctrl+Alt+Left Arrow                              | "Tab" out of the Remote Desktop controls to a control in the host<br>program (for example, a button or a text box). Useful when the<br>Remote Desktop controls are embedded in another (host)<br>program. |

#### Note

• Ctrl+Alt+Break and Ctrl+Alt+End are available in all Remote Desktop sessions, even when you've set up the remote computer to recognize Windows keyboard shortcuts.

### **Keyboard shortcuts for MS Paint**

| Press this key | To do this                                                         |
|----------------|--------------------------------------------------------------------|
| Ctrl+N         | Create a new picture                                               |
| Ctrl+O         | Open an existing picture                                           |
| Ctrl+S         | Save changes to a picture                                          |
| F12            | Save the picture as a new file                                     |
| Ctrl+P         | Print a picture                                                    |
| Alt+F4         | Close a picture and its Paint window                               |
| Ctrl+Z         | Undo a change                                                      |
| Ctrl+Y         | Redo a change                                                      |
| Ctrl+A         | Select the entire picture                                          |
| Ctrl+X         | Cut a selection                                                    |
| Ctrl+C         | Copy a selection to the Clipboard                                  |
| Ctrl+V         | Paste a selection from the Clipboard                               |
| Right Arrow    | Move the selection or active shape right by one pixel              |
| Left Arrow     | Move the selection or active shape left by one pixel               |
| Down Arrow     | Move the selection or active shape down by one pixel               |
| Up Arrow       | Move the selection or active shape up by one pixel                 |
| Esc            | Cancel a selection                                                 |
| Delete         | Delete a selection                                                 |
| Ctrl+B         | Bold selected text                                                 |
| Ctrl++         | Increase the width of a brush, line, or shape outline by one pixel |
| Ctrl+-         | Decrease the width of a brush, line, or shape outline by one pixel |
| Ctrl+I         | Italicize selected text                                            |
| Ctrl+U         | Underline selected text                                            |
| Ctrl+E         | Open the Properties dialog box                                     |
| Ctrl+W         | Open the Resize and Skew dialog box                                |
| Ctrl+Page Up   | Zoom in                                                            |
| Ctrl+Page Down | Zoom out                                                           |
| F11            | View a picture in full-screen mode                                 |
| Ctrl+R         | Show or hide the ruler                                             |
| Ctrl+G         | Show or hide gridlines                                             |
| F10 or Alt     | Display keytips                                                    |
| Shift+F10      | Show the current shortcut menu                                     |
| F1             | Open Paint Help                                                    |

### Keyboard shortcuts for Wordpad

| Press this key   | To do this                                                |
|------------------|-----------------------------------------------------------|
| Ctrl+N           | Create a new document                                     |
| Ctrl+O           | Open an existing document                                 |
| Ctrl+S           | Save changes to a document                                |
| F12              | Save the document as a new file                           |
| Ctrl+P           | Print a document                                          |
| Alt+F4           | Close WordPad                                             |
| Ctrl+Z           | Undo a change                                             |
| Ctrl+Y           | Redo a change                                             |
| Ctrl+A           | Select the entire document                                |
| Ctrl+X           | Cut a selection                                           |
| Ctrl+C           | Copy a selection to the Clipboard                         |
| Ctrl+V           | Paste a selection from the Clipboard                      |
| Ctrl+B           | Make selected text bold                                   |
| Ctrl+I           | Italicize selected text                                   |
| Ctrl+U           | Underline selected text                                   |
| Ctrl+=           | Make selected text subscript                              |
| Ctrl+Shift+=     | Make selected text superscript                            |
| Ctrl+L           | Align text left                                           |
| Ctrl+E           | Align text center                                         |
| Ctrl+R           | Align text right                                          |
| Ctrl+J           | Justify text                                              |
| Ctrl+1           | Set single line spacing                                   |
| Ctrl+2           | Set double line spacing                                   |
| Ctrl+5           | Set line spacing to 1.5                                   |
| Ctrl+Shift+>     | Increase the font size                                    |
| Ctrl+Shift+<     | Decrease the font size                                    |
| Ctrl+Shift+A     | Change characters to all capitals                         |
| Ctrl+Shift+L     | Change the bullet style                                   |
| Ctrl+D           | Insert a Microsoft Paint drawing                          |
| Ctrl+F           | Find text in a document                                   |
| F3               | Find the next instance of the text in the Find dialog box |
| Ctrl+H           | Replace text in a document                                |
| Ctrl+Left Arrow  | Move the cursor one word to the left                      |
| Ctrl+Right Arrow | Move the cursor one word to the right                     |
| Ctrl+Up Arrow    | Move the cursor to the line above                         |
| Ctrl+Down Arrow  | Move the cursor to the line below                         |
| Ctrl+Home        | Move to the beginning of the document                     |
| Ctrl+End         | Move to the end of the document                           |
| Ctrl+Page Up     | Move up one page                                          |
| Ctrl+Page Down   | Move down one page                                        |
| Ctrl+Delete      | Delete the next word                                      |
| F10              | Display keytips                                           |
| Shift+F10        | Show the current shortcut menu                            |
| F1               | Open WordPad Help                                         |

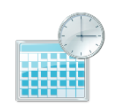

### Keyboard shortcuts for Calculator

| Press this key | To do this                                          |
|----------------|-----------------------------------------------------|
| Atl+1          | Switch to Standard mode                             |
| Alt+2          | Switch to Scientific mode                           |
| Alt+3          | Switch to Programmer mode                           |
| Alt+4          | Switch to Statistics mode                           |
| Ctrl+E         | Open date calculations                              |
| Ctrl+H         | Turn calculation history on or off                  |
| Ctrl+U         | Open unit conversion                                |
| Alt+C          | Calculate or solve date calculations and worksheets |
| F1             | Open Calculator Help                                |
| Ctrl+Q         | Press the M- button                                 |
| Ctrl+P         | Press the M+ button                                 |
| Ctrl+M         | Press the MS button                                 |
| Ctrl+R         | Press the MR button                                 |
| Ctrl+L         | Press the MC button                                 |
| %              | Press the % button                                  |
| F9             | Press the +/- button                                |
| 1              | Press the / button                                  |
| *              | Press the * button                                  |
| +              | Press the + button                                  |
| -              | Press the – button                                  |
| R              | Press the 1/× button                                |
| @              | Press the square root button                        |
| 0-9            | Press the number buttons (0-9)                      |
| =              | Press the = button                                  |
|                | Press the . (decimal point) button                  |
| Backspace      | Press the backspace button                          |
| Esc            | Press the C button                                  |
| Del            | Press the CE button                                 |
| Ctrl+Shift+D   | Clear the calculation history                       |
| F2             | Edit the calculation history                        |
| Up Arrow key   | Navigate up in the calculation history              |
| Down Arrow key | Navigate down in the calculation history            |
| Esc            | Cancel editing the calculation history              |
| Enter          | Recalculate the calculation history after editing   |
| F3             | Select Degrees in Scientific mode                   |
| F4             | Select Radians in Scientific mode                   |
| F5             | Select Grads in Scientific mode                     |
| I              | Press the Inv button in Scientific mode             |
| D              | Press the Mod button in Scientific mode             |
| Ctrl+S         | Press the sinh button in Scientific mode            |
| Ctrl+O         | Press the cosh button in Scientific mode            |
| Ctrl+T         | Press the tanh button in Scientific mode            |
| (              | Press the ( button in Scientific mode               |

| )        | Press the ) button in Scientific mode          |
|----------|------------------------------------------------|
| Ν        | Press the In button in Scientific mode         |
| ;        | Press the Int button in Scientific mode        |
| S        | Press the sin button in Scientific mode        |
| 0        | Press the cos button in Scientific mode        |
| Т        | Press the tan button in Scientific mode        |
| Μ        | Press the dms button in Scientific mode        |
| Р        | Press the pi button in Scientific mode         |
| V        | Press the F-E button in Scientific mode        |
| X        | Press the Exp button in Scientific mode        |
| Q        | Press the x^2 button in Scientific mode        |
| γ        | Press the x^y button in Scientific mode        |
| #        | Press the x^3 button in Scientific mode        |
| L        | Press the log button in Scientific mode        |
| 1        | Press the n! button in Scientific mode         |
| Ctrl+Y   | Press the yVx button in Scientific mode        |
| Ctrl+B   | Press the 3Vx button in Scientific mode        |
| Ctrl+G   | Press the 10x button in Scientific mode        |
| F5       | Select Hex in Programmer mode                  |
| F6       | Select Dec in Programmer mode                  |
| F7       | Select Oct in Programmer mode                  |
| F8       | Select Bin in Programmer mode                  |
| F12      | Select Qword in Programmer mode                |
| F2       | Select Dword in Programmer mode                |
| F3       | Select Word in Programmer mode                 |
| F4       | Select Byte in Programmer mode                 |
| К        | Press the RoR button in Programmer mode        |
| J        | Press the RoL button in Programmer mode        |
| <        | Press the Lsh button in Programmer mode        |
| >        | Press the Rsh button in Programmer mode        |
| %        | Press the Mod button in Programmer mode        |
| (        | Press the ( button in Programmer mode          |
| )        | Press the ) button in Programmer mode          |
| Í.       | Press the Or button in Programmer mode         |
| ^        | Press the Xor button in Programmer mode        |
| ~        | Press the Not button in Programmer mode        |
| &        | Press the And button in Programmer mode        |
| A-F      | Press the A-F buttons in Programmer mode       |
| Spacebar | Toggles the bit value in Programmer mode       |
| Α        | Press the Average button in Statistics mode    |
| Ctrl+A   | Press the Average Sg button in Statistics mode |
| S        | Press the Sum button in Statistics mode        |
| Ctrl+S   | Press the Sum Sa button in Statistics mode     |
| T        | Press the S.D. button in Statistics mode       |
| Ctrl+T   | Press the Inv S.D. button in Statistics mode   |
| -        | Duese the CAD buttom is Ctestistics used a     |

### Windows Journal keyboard shortcuts

| Press this key | To do this                                                 |
|----------------|------------------------------------------------------------|
| Ctrl+N         | Start a new note                                           |
| Ctrl+O         | Open a recently used note                                  |
| Ctrl+S         | Save changes to a note                                     |
| Ctrl+Shift+V   | Move a note to a specific folder                           |
| Ctrl+P         | Print a note                                               |
| Alt+F4         | Close a note and its Journal window                        |
| Ctrl+Z         | Undo a change                                              |
| Ctrl+Y         | Redo a change                                              |
| Ctrl+A         | Select all items on a page                                 |
| Ctrl+X         | Cut a selection                                            |
| Ctrl+C         | Copy a selection to the Clipboard                          |
| Ctrl+V         | Paste a selection from the Clipboard                       |
| Esc            | Cancel a selection                                         |
| Delete         | Delete a selection                                         |
| Ctrl+F         | Start a basic find                                         |
| Ctrl+G         | Go to a page                                               |
| F5             | Refresh find results                                       |
| F5             | Refresh the note list                                      |
| F6             | Toggle between a note list and a note                      |
| Ctrl+Shift+C   | Display a shortcut menu for column headings in a note list |
| F11            | View a note in full-screen mode                            |
| F1             | Open Journal Help                                          |

### Windows Help viewer keyboard shortcuts

| Press this key  | To do this                                         |
|-----------------|----------------------------------------------------|
| Alt+C           | Display the Table of Contents                      |
| Alt+N           | Display the Connection Settings menu               |
| F10             | Display the Options menu                           |
| Alt+Left Arrow  | Move back to the previously viewed topic           |
| Alt+Right Arrow | Move forward to the next (previously viewed) topic |
| Alt+A           | Display the customer support page                  |
| Alt+Home        | Display the Help and Support home page             |
| Home            | Move to the beginning of a topic                   |
| End             | Move to the end of a topic                         |
| Ctrl+F          | Search the current topic                           |
| Ctrl+P          | Print a topic                                      |
| F3              | Move the cursor to the search box                  |

### Windows Media Player keyboard shortcuts

Most features and buttons in Windows Media Player are also accessible using the keyboard. The Player provides a variety of keyboard shortcuts for the more commonly used commands and buttons for controlling the Player. The following table shows the various keyboard shortcuts for the Player.

#### Note

 Some keyboard shortcuts only work when the Player is in a certain mode or when you play certain media types. For example, the shortcuts for changing the video size only work when you are viewing videos or pictures in Now Playing mode.

| To do this                                                              | Use this keyboard shortcut |
|-------------------------------------------------------------------------|----------------------------|
| Video size 50%                                                          | Alt+1                      |
| Video size 100%                                                         | Alt+2                      |
| Video size 200%                                                         | Alt+3                      |
| Toggle display for full-screen video                                    | Alt+Enter                  |
| Retrace your steps back through your most recent views in the Player    | Alt+Left Arrow             |
| Retrace your steps forward through your most recent views in the Player | Alt+Right Arrow            |
| Switch to Player Library                                                | Ctrl+1                     |
| Switch to skin mode                                                     | Ctrl+2                     |
| Switch to Now Playing mode                                              | Ctrl+3                     |
| Add to play list                                                        | Ctrl+7                     |
| Add to burn list                                                        | Ctrl+8                     |
| Add to sync list                                                        | Ctrl+9                     |
| Previous (item or chapter)                                              | Ctrl+B                     |
| In the Player Library, put the cursor in the search box                 | Ctrl+E                     |
| Next (item or chapter)                                                  | Ctrl+F                     |

| Turn shuffle on or off                                          | Ctrl+H       |
|-----------------------------------------------------------------|--------------|
| Eject CD or DVD (this doesn't work on computers equipped with   | Ctrlul       |
| two or more CD or DVD disc drives)                              | CUITJ        |
| In the Player Library, show or hide the menu bar                | Ctrl+M       |
| Create a new playlist                                           | Ctrl+N       |
| Open a file                                                     | Ctrl+O       |
| Play or pause playing                                           | Ctrl+P       |
| Stop playing                                                    | Ctrl+S       |
| Turn repeat on or off                                           | Ctrl+T       |
| Specify a URL or path to a file                                 | Ctrl+U       |
| Close or stop playing a file                                    | Ctrl+W       |
| Restart video                                                   | Ctrl+Shift+B |
| Turn captions and subtitles on or off                           | Ctrl+Shift+C |
| Fast-forward through video or music                             | Ctrl+Shift+F |
| Use a fast play speed                                           | Ctrl+Shift+G |
| Play at normal speed                                            | Ctrl+Shift+N |
| Use a slow play speed                                           | Ctrl+Shift+S |
| Display Windows Media Player Help                               | F1           |
| Edit media information on a selected item in the Player Library | F2           |
| Switch the view of items in the details pane                    | F4           |
| Increase the size of album art                                  | F6           |
| Decrease the size of album art                                  | Shift+F6     |
| Mute the volume                                                 | F7           |
| Decrease the volume                                             | F8           |
| Increase the volume                                             | F9           |

Internet Explorer keyboard shortcuts

You can access any feature of Internet Explorer using only the keyboard. In addition, Internet Explorer provides a variety of keyboard shortcuts so that navigating with the keyboard is easier.

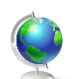

### Viewing and exploring webpages

| To do this                                                                                                    | Press this                     |
|----------------------------------------------------------------------------------------------------|--------------------------------|
| Display Help                                                                                                    | F1                             |
| Toggle between full-screen and regular views of the browser window                                                   | F11                            |
| Move forward through the items on a webpage, the Address bar,<br>or the Favorites bar                                | Tab                            |
| Move back through the items on a webpage, the Address bar, or the Favorites bar                                      | Shift+Tab                      |
| Start Caret Browsing                                                                                                 | F7                             |
| Go to your home page                                                                                                 | Alt+Home                       |
| Go to the next page                                                                                                  | Alt+Right Arrow                |
| Go to the previous page                                                                                              | Alt+Left Arrow or<br>Backspace |
| Display a shortcut menu for a link                                                                                   | Shift+F10                      |
| Move forward through frames and browser elements (only works if tabbed browsing is disabled)                         | Ctrl+Tab or F6                 |
| Move backward between frames (only works if tabbed browsing is disabled)                                             | Ctrl+Shift+Tab                 |
| Scroll toward the beginning of a document                                                                            | Up Arrow                       |
| Scroll toward the end of a document                                                                                  | Down Arrow                     |
| Scroll toward the beginning of a document in larger increments                                                       | Page Up                        |
| Scroll toward the end of a document in larger increments                                                             | Page Down                      |
| Move to the beginning of a document                                                                                  | Home                           |
| Move to the end of a document                                                                                        | End                            |
| Find on this page                                                                                                    | Ctrl+F                         |
| Refresh the current webpage                                                                                          | F5                             |
| Refresh the current webpage, even if the time stamp for the web version and your locally stored version are the same | Ctrl+F5                        |
| Stop downloading a page                                                                                              | Esc                            |
| Open a new website or page                                                                                           | Ctrl+O                         |
| Open a new window                                                                                                    | Ctrl+N                         |
| Open a new InPrivate Browsing window                                                                                 | Ctrl+Alt+P                     |

#### The Complete Windows 7 Shortcuts eBook

| Duplicate tab (open current tab in a new tab)            | Ctrl+K |
|----------------------------------------------------------|--------|
| Close the current window (if you only have one tab open) | Ctrl+W |
| Save the current page                                    | Ctrl+S |
| Print the current page or active frame                   | Ctrl+P |
| Activate a selected link                                 | Enter  |
| Open Favorites                                           | Ctrl+I |
| Open History                                             | Ctrl+H |
| Open Feeds                                               | Ctrl+J |
| Open the Page menu                                       | Alt+P  |
| Open the Tools menu                                      | Alt+T  |
| Open the Help menu                                       | Alt+H  |

### Working with tabs

| To do this                                         | Press this                  |  |
|----------------------------------------------------|-----------------------------|--|
| Open links in a new tab in the background          | Ctrl+click                  |  |
| Open links in a new tab in the foreground          | Ctrl+Shift+click            |  |
| Open a new tab in the foreground                   | Ctrl+T                      |  |
| Switch between tabs                                | Ctrl+Tab or Ctrl+Shift+Tab  |  |
| Close current tab (or the current window if tabbed |                             |  |
| browsing is disabled)                              | Ctil+w                      |  |
| Open a new tab in the foreground from the Address  | Alt+Enter                   |  |
| bar                                                | Alt-Enter                   |  |
| Switch to a specific tab number                    | Ctrl+n (where n is a number |  |
| Switch to a specific tab humber                    | between 1 and 8)            |  |
| Switch to the last tab                             | Ctrl+9                      |  |
| Close other tabs                                   | Ctrl+Alt+F4                 |  |
| Toggle Quick Tabs (thumbnail view) on or off       | Ctrl+Q                      |  |

### Using zoom

| To do this            | Press this      |
|-----------------------|-----------------|
| Increase zoom (+ 10%) | Ctrl+Plus Sign  |
| Decrease zoom (- 10%) | Ctrl+Minus Sign |
| Zoom to 100%          | Ctrl+0          |

# Using search

| To do this                          | Press this      |
|-------------------------------------|-----------------|
| Go to the search box                | Ctrl+E          |
| Open your search query in a new tab | Alt+Enter       |
| Open the search provider menu       | Ctrl+Down Arrow |

### **Using Print Preview**

| To do this                                                                 | Press this |
|----------------------------------------------------------------------------|------------|
| Set printing options and print the page                                    | Alt+P      |
| Change paper, headers and footers, orientation, and margins for this page  | Alt+U      |
| Display the first page to be printed                                       | Alt+Home   |
| Display the province page to be printed                                    | Alt+Left   |
| Display the previous page to be printed                                    | Arrow      |
| Type the number of the page you want displayed                             | Alt+A      |
| Display the next need to be printed                                        | Alt+Right  |
| Display the next page to be printed                                        | Arrow      |
| Display the last page to be printed                                        | Alt+End    |
| Specify how you want frames to print (this option is available only if you |            |
| are printing a webpage that uses frames)                                   | AILTI      |
| Close Print Preview                                                        | Alt+C      |

### **Using the Address bar**

| To do this                                                                 | Press this |
|----------------------------------------------------------------------------|------------|
| Select the text in the Address bar                                         | Alt+D      |
| Display a list of addresses you've typed                                   | F4         |
| When in the Address bar, move the cursor left to the next logical break in | Ctrl+Left  |
| the address (period or slash)                                              | Arrow      |
| When in the Address bar, move the cursor right to the next logical break   | Ctrl+Right |
| in the address (period or slash)                                           | Arrow      |
| Add "www." to the beginning and ".com" to the end of the text typed in     | Ctrl+Entor |
| the Address bar                                                            | Currenter  |
| Move forward through the list of AutoComplete matches                      | Up Arrow   |
| Move back through the list of AutoComplete matches                         | Down Arrow |

## Opening Internet Explorer toolbar menus

| To do this           | Press this |
|----------------------|------------|
| Open the Home menu   | Alt+M      |
| Open the Print menu  | Alt+R      |
| Open the RSS menu    | Alt+J      |
| Open the Tools menu  | Alt+O      |
| Open the Safety menu | Alt+S      |
| Open the Help menu   | Alt+L      |

### Working with feeds, history and favorites.

| To do this                                                               | Press this     |
|--------------------------------------------------------------------------|----------------|
| Add the current page to your favorites (or subscribe to the feed when in | Ctrl+D         |
| feed preview)                                                            | our b          |
| Delete browsing history                                                  | Ctrl+Shift+Del |
| Open an InPrivate Browsing window                                        | Ctrl+Shift+P   |
| Open the Organize Favorites dialog box                                   | Ctrl+B         |
| Move selected item up in the Favorites list in the Organize Favorites    |                |
| dialog box                                                               | Alt-Op Allow   |
| Move selected item down in the Favorites list in the Organize Favorites  | Alt+Down       |
| dialog box                                                               | Arrow          |
| Open Favorites Center and display your favorites                         | Alt+C          |
| Open Favorites Center and display your history                           | Ctrl+H         |
| Open Favorites Center and display your feeds                             | Ctrl+J         |
| Open and dock the Favorites Center and display your feeds                | Ctrl+Shift+J   |
| Open the Add to Favorites menu (or open Subscribe to feed when in        | ۸ l+ 1 7       |
| feed preview)                                                            | AILTZ          |
| Open the Favorites menu from the menu bar                                | Alt+A          |
| Display all feeds (when in feed view)                                    | Alt+I          |
| Mark a feed as read (when in feed view)                                  | Alt+M          |
| Put the cursor in search box in feed view                                | Alt+S          |

### Shortcuts used when editing webpages.

| To do this                                                    | Press this |
|---------------------------------------------------------------|------------|
| Remove the selected items and copy them to the Clipboard      | Ctrl+X     |
| Copy the selected items to the Clipboard                      | Ctrl+C     |
| Insert the contents of the Clipboard at the selected location | Ctrl+V     |
| Select all items on the current webpage                       | Ctrl+A     |
| Open Internet Explorer Developer Tools                        | F12        |

### Using the Information bar

| To do this                        | Press this |
|-----------------------------------|------------|
| Move focus to the Information bar | Alt+N      |
| Click the Information bar         | Spacebar   |

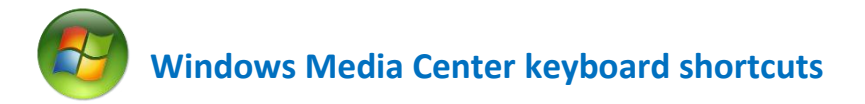

You can access any feature in Windows Media Center using only the keyboard. In addition, Media Center provides a variety of keyboard shortcuts so that navigating with the keyboard is easier.

#### Use shortcuts for basic navigation

| To do this                                                   | Use this key or keyboard shortcut |
|--------------------------------------------------------------|-----------------------------------|
| Open Media Center or return to the Media Center start screen | Windows logo key+Alt+Enter        |
| Accept a selection                                           | Enter                             |
| Go back to the previous screen                               | Backspace                         |
| Go to the first item in a list                               | Home                              |
| Go to the last item in a list                                | End                               |
| Move left, right, up, or down                                | Arrow keys                        |
| Go in or go out of full-screen mode                          | Alt+Enter                         |

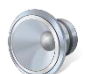

### Use shortcuts to control audio

| To do this                              | Use this key or keyboard shortcut |
|-----------------------------------------|-----------------------------------|
| Mute or unmute volume                   | F8                                |
| Turn down volume                        | F9                                |
| Turn up volume                          | F10                               |
| Go to the Music library page            | Ctrl+M                            |
| Play a song                             | Ctrl+Shift+P                      |
| Stop playing a song                     | Ctrl+Shift+S                      |
| Pause or resume a song                  | Ctrl+P                            |
| Go to the beginning of the current song | Ctrl+B                            |
| Skip to the next song                   | Ctrl+F                            |
| Fast forward a song                     | Ctrl+Shift+F                      |
| Rip a CD                                | Ctrl+R                            |
| Display the shortcut menu               | Ctrl+D                            |

### Use shortcuts to watch and record TV

| To do this                               | Use this key or keyboard shortcut |
|------------------------------------------|-----------------------------------|
| Go to Recorded TV                        | Ctrl+O                            |
| Go to the Guide                          | Ctrl+G                            |
| Go to live TV                            | Ctrl+T                            |
| Change the screen aspect ratio (zoom)    | Ctrl+Shift+Z                      |
| Record a TV show                         | Ctrl+R                            |
| Pause or resume live TV or recorded TV   | Ctrl+P                            |
| Stop recording or stop playing a TV show | Ctrl+Shift+S                      |
| Resume playing a TV show                 | Ctrl+Shift+P                      |
| Rewind live TV or recorded TV            | Ctrl+Shift+B                      |
| Fast forward live TV or recorded TV      | Ctrl+Shift+F                      |
| Skip back                                | Ctrl+B                            |
| Skip forward                             | Ctrl+F                            |
| Display the shortcut menu                | Ctrl+D                            |
| Go to the next channel                   | Page Up                           |
| Go to the previous channel               | Page Down                         |

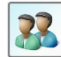

### **B** Use shortcuts to view pictures

| To do this                        | Use this key or keyboard shortcut |
|-----------------------------------|-----------------------------------|
| Go to pictures                    | Ctrl+I                            |
| Zoom in on a picture              | Enter                             |
| Play a slide show                 | Ctrl+Shift+P                      |
| Stop a slide show                 | Ctrl+Shift+S                      |
| Pause or resume a slide show      | Ctrl+P                            |
| Skip back to the previous picture | Up Arrow or Left Arrow            |
| Skip forward to the next picture  | Down Arrow or Right Arrow         |
| Display the shortcut menu         | Ctrl+D                            |

### Use shortcuts to play videos

| To do this                            | Use this keyboard shortcut |
|---------------------------------------|----------------------------|
| Go to Videos                          | Ctrl+E                     |
| Play a video                          | Ctrl+Shift+P               |
| Pause or resume a video               | Ctrl+P                     |
| Stop a video                          | Ctrl+Shift+S               |
| Rewind a video                        | Ctrl+Shift+B               |
| Fast forward a video                  | Ctrl+Shift+F               |
| Skip back                             | Ctrl+B                     |
| Skip forward                          | Ctrl+F                     |
| Change the screen aspect ratio (zoom) | Ctrl+Shift+Z               |

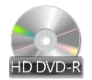

### Use shortcuts to play DVDs

| To do this                            | Use this key or keyboard shortcut |
|---------------------------------------|-----------------------------------|
| Go to the DVD menu                    | Ctrl+Shift+M                      |
| Play a DVD                            | Ctrl+Shift+P                      |
| Pause or resume a DVD                 | Ctrl+P                            |
| Stop a DVD                            | Ctrl+Shift+S                      |
| Rewind a DVD                          | Ctrl+Shift+B                      |
| Fast forward a DVD                    | Ctrl+Shift+F                      |
| Go to the previous chapter            | Ctrl+B                            |
| Go to the next chapter                | Ctrl+F                            |
| Change the screen aspect ratio (zoom) | Ctrl+Shift+Z                      |
| Change the DVD audio selection        | Ctrl+Shift+A                      |

#### Note

 Some of the keyboard shortcuts listed here might not be available depending on your computer hardware or the type of media that you're playing. For example, you won't be able to show the Guide if you haven't set up a TV tuner.

### Summary

Microsoft Windows 7 introduced various new features and with them lots of new shortcuts to increase your productivity and to save your time. In this book I have covered every single new shortcut which I came across. These shortcuts will surely help you a lot; use this guide everytime you wish to work fast with Windows 7 Applications because it's hard to keep every shortcut in mind everytime.

### Disclaimer

The information contained in this eBook represents the views on Microsoft Windows 7 and on its Applications. The publisher and author cannot guarantee the accuracy of any information presented or added after the date of publication in the operating system.

This eBook is for informational purposes only. TheWindowsClub MAKES NO WARRANTIES, EXPRESS OR IMPLIED, IN THIS SUMMARY.

Complying with all applicable copyright laws is the responsibility of the user. Without limiting the rights under copyright, no part of this document may be reproduced, stored in or introduced into a retrieval system, or transmitted in any form, by any means (electronic, mechanical, photocopying, recording or otherwise), or for any purpose, without the express written permission of Publisher and Author or mentioning the eBook as source properly with the correct page number in reference.

Registered Trademarks, Logos and Icons used in this eBook are the property of their respective owners. Microsoft, Windows 7 logos & icons are either registered Trademarks or Trademarks of Microsoft Corporation in USA and rest of the world.

Unless otherwise noted, the example companies, organizations, products, domain names, email addresses, logos, people, places, and events depicted herein are fictitious, and no association with any real company, organization, product, domain name, e-mail address, logo, person, place, or event is intended or should be inferred.

© 2010 Nitin Agarwal. All rights reserved.

Thanks for reading the eBook. If you enjoy this release, then don't forget to subscribe to our feeds and email subscription for further notifications.

Book Cover designed by <u>Nirbhay</u> (member of TWC). Thanks for helping me.

For any further queries or suggestions mail me at <u>nitin.agarwal.1988@hotmail.com</u> or visit:

http://www.windowslifestyle.com or http://www.thewindowsclub.com

### { Thank You }